# Procedimento para limpeza de cookies no Google Chrome

1. Com o Google Chrome aberto, copie e cole o endereço abaixo na barra de endereço

### chrome://settings/siteData

| Nova guia<br>$\leftarrow \rightarrow \mathbf{C}$ | x +                                   | * |
|--------------------------------------------------|---------------------------------------|---|
|                                                  |                                       |   |
|                                                  |                                       |   |
|                                                  |                                       |   |
|                                                  | Goog                                  | e |
|                                                  |                                       |   |
|                                                  | Q Pesquise no Google ou digite um URL | Ŷ |

## 2. Em pesquisar cookies, digite portoseguro.com.br

| Configurações: Todos os dados d × +                                       |                                                         |                      |  |  |  |  |
|---------------------------------------------------------------------------|---------------------------------------------------------|----------------------|--|--|--|--|
| $\leftrightarrow$ $\rightarrow$ C $\odot$ Chrome   chrome://settings/site | Data                                                    | ☆                    |  |  |  |  |
| ≡ Configurações                                                           | Q Pesquisar nas configurações                           |                      |  |  |  |  |
|                                                                           | ← Todos os dados de cookies e de sites                  | Q. Pesquisar cookies |  |  |  |  |
|                                                                           | G accounts.google.com<br>Armazenamento local, 5 cookies | > <b>a</b>           |  |  |  |  |
|                                                                           | adfs.portoseguro.com.br<br>1 cookie                     | > <b>a</b>           |  |  |  |  |
|                                                                           | admin.atlassian.com                                     | · =                  |  |  |  |  |

| -                                                                    |       |                                                                                                    |                       |             |      |  |   |
|----------------------------------------------------------------------|-------|----------------------------------------------------------------------------------------------------|-----------------------|-------------|------|--|---|
| 🔅 Configurações: Todos os dados d 🗙 🕂                                |       |                                                                                                    |                       |             |      |  |   |
| $\leftarrow$ $\rightarrow$ C $\odot$ Chrome   chrome://settings/site | eData |                                                                                                    |                       |             |      |  | ☆ |
| ☰ Configurações                                                      | ٩     | Pesquisar nas configurações                                                                         |                       |             |      |  |   |
|                                                                      | ÷     | Todos os dados de cookies e de sites                                                                | Q portosegu           | ıro.com.br  | 8    |  |   |
|                                                                      |       |                                                                                                    | Remover todos os coo  | kies mostra | idos |  |   |
|                                                                      | ۲     | adfs.portoseguro.com.br<br>1 cookie                                                                 |                       | •           | Î    |  |   |
|                                                                      | ٢     | cliente, portoseguro.com.br<br>Armazenamento local, Armazenamento de banco de dados, 2<br>arquivos, | 2 cookies, Sistema de | •           | Ī    |  |   |
|                                                                      | 0     | portoseguro.com.br<br>6 cookies                                                                     |                       | •           | Î    |  |   |
|                                                                      | A     | www.portoseguro.com.br<br>Armazenamento local                                                       |                       | •           | Î    |  |   |

### 3. Clique no botão Remover todos os cookies mostrados

#### 4. Clique em Limpar tudo

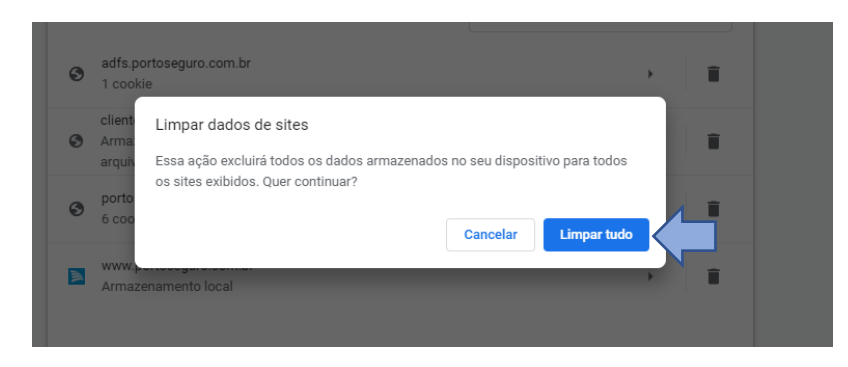

#### 5. Feche o browser

| 🔹 Configurações: Todos os dados 🗠 🗙 🕂   |                                                           |                     |           | - • × |
|-----------------------------------------|-----------------------------------------------------------|---------------------|-----------|-------|
| ← → C È https://corretor.portoseguro.co | m.br/corretoronline/                                      |                     | $\otimes$ | : *   |
| ☰ Configurações                         | Q Pesquisar nas configurações                             |                     |           |       |
|                                         | ← Todos os dados de cookies e de sites                    | Q Pesquisar cookies |           | Î     |
|                                         | G accounts.google.com<br>Armazenamento local, 5 cookies   | >   m               |           |       |
|                                         | <ul> <li>admin.atlassian.com</li> <li>1 cookie</li> </ul> | > i                 |           |       |
|                                         | _ altubots.com                                            | -                   |           |       |

### 6. Abra novamente e digite na barra de endereço, o endereço do Corretor Online

#### https://corretor.portoseguro.com.br/corretoronline/ e acessar os menus

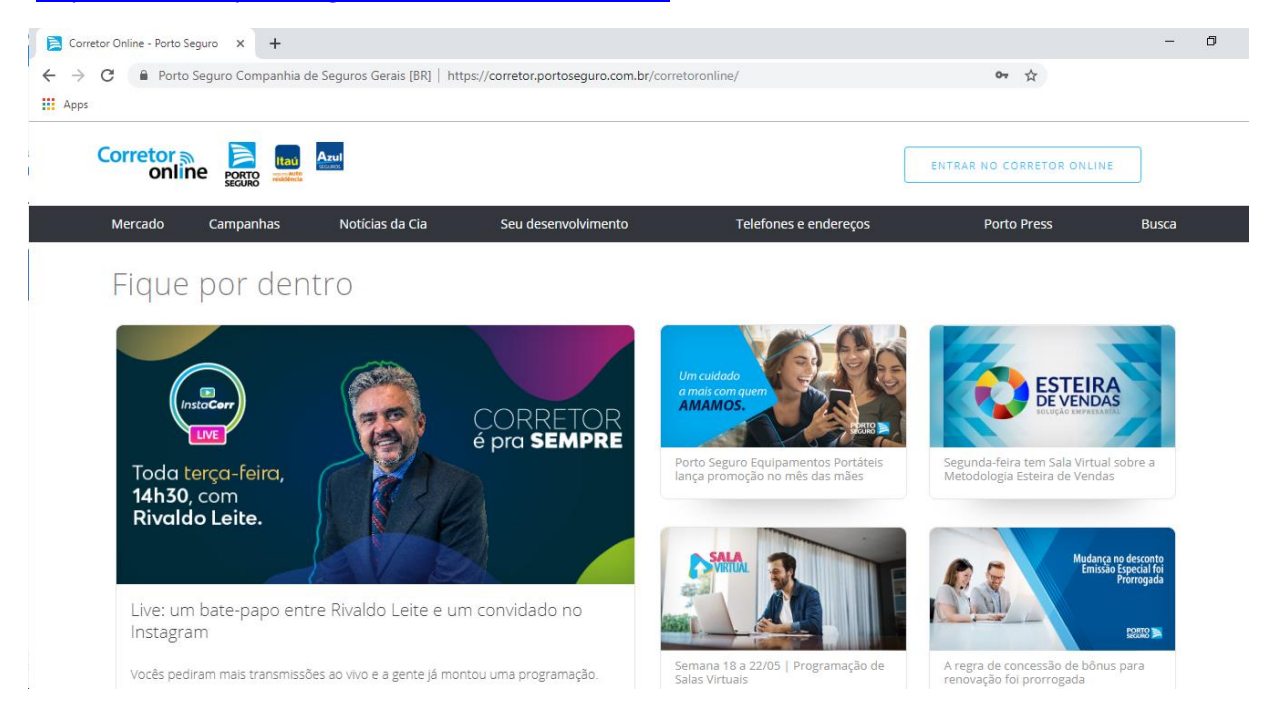